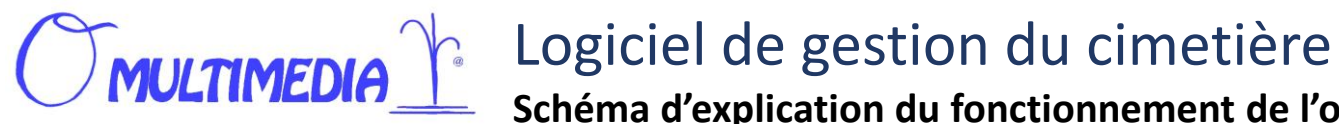

Schéma d'explication du fonctionnement de l'option permettant aux visiteurs d'un cimetière de trouver une concession à l'aide de leur téléphone portable.

> Flasher ce code pour trouver la ncession d'un personne

exactement comme dans votre logiciel cimetière, les explications

Mairie d'Eugénie-les-Bains - Cimetière

2) Cette plaque comporte la vue aérienne du cimetière

pour le visiteur et un « FlasCode »

1) Nous vous envoyons une plaque signalétique à fixer à l'entrée de votre cimetière

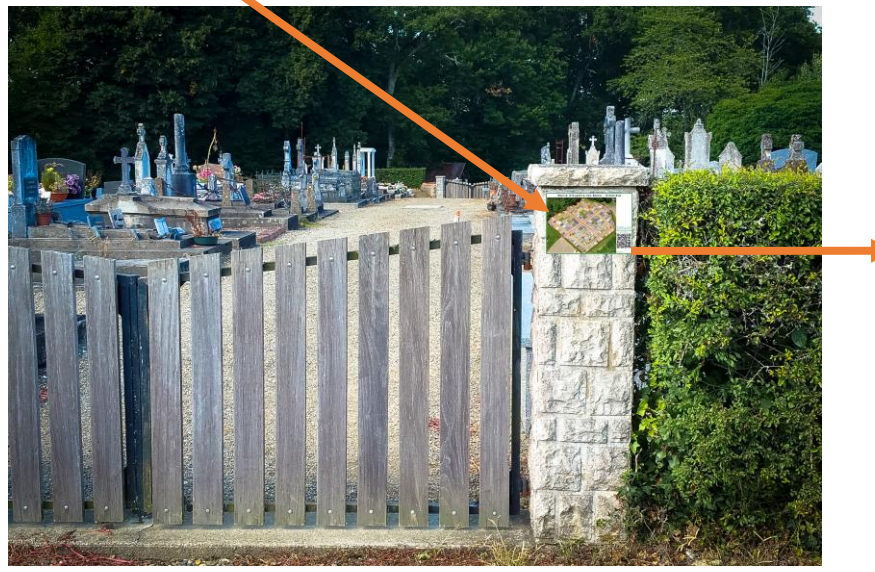

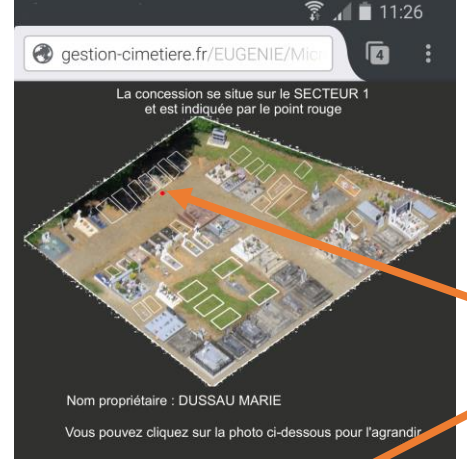

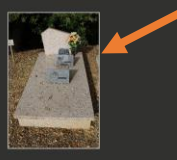

5) Dans la liste le visiteur clique sur le nom qui lui semble le bon...

L'application lui montre ensuite sur le plan et le secteur correspondant la concession demandée (point rouge),

et lui propose aussi la photo de la concession.

Le visiteur n'a plus qu'à se rendre au bon endroit en suivant le plan ou recommencer une autre recherche.

| gestion-cimetiere.fr/EUG                                                                                     | ENIE/Re       |                                             |
|----------------------------------------------------------------------------------------------------|---------------|---------------------------------------------|
| Mairie D'EUGÉNIE-LES-BAINS<br>Cimetière                                                                      |               |                                             |
| Entrez le nom du propriétaire de la concession que vous recherchez<br>Rechercher<br>Pésultat de la recherche |               |                                             |
| Nom                                                                                                    | N°<br>secteur |                                             |
| BRETHES MARIE                                                                                                | 1             | cliquez ICI pour situer cette<br>concession |
| CARTIER Marcel                                                                                               | 4             | diquez ICI pour situer cette                |
| CLEDES MARCELIN A ST PALAIS                                                                                  | 3             | cliquez ICI pour situer cette<br>concession |
| DARZACQ MARIA                                                                                                | 4             | cliquez ICI pour situer cette               |
| DEMAZEAU Né LABARRIERE<br>Marie-Franc                                                                        | 4             | cliquez ICI pour situer cette<br>concession |
| DUSSAU MARIE                                                                                                 | 1             | cliquez ICI pour situer cette<br>concession |

3) À l'aide de son mobile *connecté* et *équipé* d'une application de lecture de FlashCode (« QR Code Reader » par exemple), le visiteur scanne le FlashCode sur la plaque signalétique

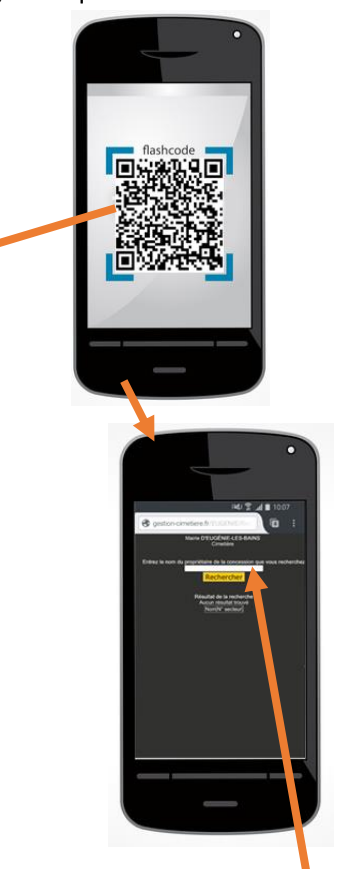

4) l'application lui demande alors de saisir le nom du propriétaire de la concession qu'il cherche et lui propose ensuite le résultat de la recherche